## **Boletim Técnico**

| Melhoria r<br>CONEMB | no Prograr | na de Digitaçã                                              | io de Docun | nento de Frete ( | e Impo | ortação  |  |
|----------------------|------------|-------------------------------------------------------------|-------------|------------------|--------|----------|--|
| Produto              | : Micros   | Microsiga Protheus SIGAGFE, Gestão de Frete Embarcador 11.5 |             |                  |        |          |  |
| Chamado              | : TIHZT    | к                                                           | Data        | a da publicação  | :      | 21/02/14 |  |
| País(es)             | : Todos    |                                                             | Ban         | co(s) de Dados   | :      | Todos    |  |

Melhoria no programa de Digitação de Documentos de Frete (**GFEA065**) e inclusão de um novo campo nos Parâmetros do Módulo (**GFEX000**), para que quando o parâmetro do campo **Transportador do Documento de Frete** esteja definido como **Considera Raiz CNPJ**, seja aceito o CNPJ do emissor do Documento de Frete diferente do transportador do Documento de Carga, desde que os dois sejam Matriz/Filial um do outro.

Para isso é consistido os primeiros oito dígitos do CNPJ de ambos os transportadores. Se forem iguais é emitido o Documento de Frete; se não, é apresentada ma mensagem de inconsistência em tela. Este mesmo tratamento é válido para a importação do CONEMB.

Para viabilizar essa melhoria é necessário aplicar o pacote de atualizações (Patch) deste chamado.

## Procedimento para Utilização

- 1. No Gestão de Frete Embarcador (SIGAGFE) acesse Cadastros > Parâmetros > Parâmetros do Módulo.
- 2. Na pasta Doc Frete/Faturas, no campo Transportador Doc Frete, selecione a opção 1 (Somente Transp Nota).
- 3. Acesse Atualizações > Movimentação > Expedição/Recebeim > Romaneio.
- 4. Calcule um Romaneio para a empresa Filial.
- 5. Acesse Atualizações > Movimentação > Expedição/Recebeim > Doc Frete/Faturas > Documento de Frete.
- 6. Inclua um Documento de Frete para a Matriz da Filial do Documento de Carga. Será apresentada a mensagem: "É necessário que haja um Cálculo de Frete dos Documentos de Carga que possua o mesmo Tipo do Documento de Frete, e Transportador do Cálculo igual ao Emissor do Documento de Frete."
- 7. Acesse Cadastros > Parâmetros > Parâmetros do Módulo.
- 8. Na pasta Doc Frete/Faturas, no campo Transportador Doc Frete, selecione a opção 2 (Considera mesma raiz CNPJ).

0

Este documento é de propriedade da TOTVS. Todos os direitos reservados.

. ©

## **Boletim Técnico**

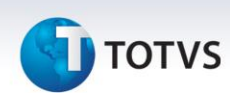

- 9. Acesse Atualizações > Movimentação > Expedição/Recebim > Doc Frete/Faturas > Documento de Frete.
- Inclua novamente o Documento de Frete para a Matriz da Filial do Documento de Carga.
  Não será apresentada a mensagem, pois o programa verifica os oito primeiros dígitos do emitente, comprovando o vínculo Matriz/Filial.
- 11. Acesse Atualizações > Integrações > EDI > Importar Conemb.
- 12. Importe um arquivo CONEMB que siga o padrão: Documento de Carga Emissor Filial e Documento de Frete Emissor Matriz, sendo que este deve ter sido importado e processado com sucesso.

## Informações Técnicas

| Tabelas Utilizadas    | GWF – Cálculo Frete<br>GW3 – Documento de Frete<br>GU3 – Emitente           |
|-----------------------|-----------------------------------------------------------------------------|
| Funções Envolvidas    | GFEA065– Digitação de Documentos de Frete<br>GFEX000 - Parâmetros do Módulo |
| Sistemas Operacionais | Windows/Linux                                                               |